## GCS EVAAS Tutorial Video Guideline

| School Reports                                                                                                    |                                                                                                    |                                                                                                    |  |
|----------------------------------------------------------------------------------------------------|----------------------------------------------------------------------------------------------------|----------------------------------------------------------------------------------------------------|--|
| Report                                                                                                    | What it is reporting                                                                                                    | Questions to ask                                                                                                    |  |
| Decision Dashboard<br>(beginning to 2:40)<br>1. Click Reports<br>2. Go to School<br>Reports and<br>click on<br>Decision<br>Dashboard | <ul> <li>Growth by subject area and grade level by Achievement Groups</li> <li>Achievement Groups are based on historical growth and percentiles students perform in.</li> <li>There are five achievement groups with the 1 achievement group being the low percentile group and the 5 achievement group being the highest percentile group.</li> </ul>                                                                                                    | <ul> <li>Which group do we exceed growth with and in what subject-areas/grade levels?</li> <li>What groups do we not exceed growth with and in what subject-areas/grade levels?</li> <li>What groups are just maintaining their growth (Green)?</li> <li>Where could we collaborate and pull from other grade levels/subject-area teachers to see how they grow particular groups of students to help grow our did not meet growth groups?</li> </ul> |  |
| Value Added<br>(2:40-4:17)<br>1. Click Reports<br>2. Go to School<br>Reports and<br>click on Value<br>Added                          | <ul> <li>Overall Growth by subject-area and grade level for past three years.</li> <li>To determine growth, the standard error is multiplied by 2 and then a negative and positive range is created using that number. If the index falls within the range, then the subject-area/grade level met growth. If it falls on the outside of the range positively, then the subject-area/grade level exceeds growth. If it falls on the outside of the range negatively, subject-area/grade level does not meet expected growth.</li> </ul> | <ul> <li>Which grade-levels have exceeded growth consistently over the three year period?</li> <li>How far in the red are we? Are we coming out of the red, slowly?</li> <li>Follow a cohort over a two to three year period, how does their growth change?</li> <li>We are meeting growth, but are we slowing regressing?</li> </ul>                                                                                                    |  |

| Diagnostic<br>(4:20-5:30)<br>1. Click on<br>Reports<br>2. Go to School<br>Reports and<br>Click on<br>"Diagnostic" | <ul> <li>A more detailed look at growth by each group that was shown on the decision dashboard report.</li> <li>Click on "Show" and "Pie Chart" to change the chart type.</li> <li>To determine growth, the standard error is placed as a negative and positive range on a number line. If the index falls within the range, then the subject-area/grade level met growth. If it falls on the outside of the range positively, then the subject-area/grade level exceeds growth. If it falls on the outside of the range negatively, subject-area/grade level exceeds growth. If it falls on the outside of the range negatively, subject-area/grade level does not meet expected growth.</li> </ul> | <ul> <li>What groups of students<br/>do we exceed growth,<br/>meet growth and do not<br/>meet growth with?</li> <li>How close are we to<br/>meeting growth with our<br/>did not meet growth<br/>groups based on the<br/>positive and negative<br/>range created by the<br/>standard error?</li> <li>Did our growth change<br/>significantly with a group<br/>from past years to last<br/>year?</li> </ul> |
|----------------------------------------------------------------------------------------------------|----------------------------------------------------------------------------------------------------|----------------------------------------------------------------------------------------------------|
|----------------------------------------------------------------------------------------------------|----------------------------------------------------------------------------------------------------|----------------------------------------------------------------------------------------------------|

| Teacher Value-Added Reports                                                                                                    |                                                                                                    |                                                                                                    |  |  |
|----------------------------------------------------------------------------------------------------|----------------------------------------------------------------------------------------------------|----------------------------------------------------------------------------------------------------|--|--|
| Report                                                                                                    | What it is reporting                                                                                                    | Questions to ask                                                                                                    |  |  |
| <ul> <li>Value Added<br/>(5:35-8:30)</li> <li>1. Click on Reports</li> <li>2. Go to Teacher<br/>Effectiveness Reports</li> <li>3. Using your PowerSchool<br/>Ten Digit ID number and<br/>your EVAAS password,<br/>you will be able to login to<br/>your teacher reports.</li> </ul> | <ul> <li>Composite Growth (all three years) for each subject area taught.</li> <li>Click on the subject area to see growth for a particular subject area.</li> <li>Growth is determined based on the index score and where is falls on the -2 to +2 range.</li> <li>Index score is the growth measure divided by the standard error.</li> <li>Growth measure is students' growth calculation for that particular group.</li> </ul> | <ul> <li>Is the growth a steady increase from one year to the next?</li> <li>If I am in the does not meet growth range, am I coming out of the does not meet steadily?</li> <li>How has my growth measure and index changed over time?</li> </ul> |  |  |
| Diagnostic<br>(8:35-10:15)<br>1. From the value added<br>report, click on the teacher<br>diagnostic tab.                                                                                                    | <ul> <li>Just like the school<br/>diagnostic, this breaks<br/>down the growth by<br/>dividing the students'<br/>into three groups. (Low,<br/>Middle and High)</li> </ul>                                                                                                    | <ul> <li>What groups of<br/>students do I grow<br/>well?</li> <li>Which group do I<br/>need to focus more</li> </ul>                                                                                                    |  |  |

|                                   | <ul> <li>Click on "Show" and "Pie<br/>Chart" to change the<br/>chart type.</li> <li>To determine growth, the<br/>standard error is placed<br/>as a negative and<br/>positive range on a<br/>number line. If the index<br/>falls within the range,<br/>then the<br/>subject-area/grade level<br/>met growth. If it falls on<br/>the outside of the range<br/>positively, then the<br/>subject-area/grade level<br/>exceeds growth. If it falls<br/>on the outside of the<br/>range negatively,<br/>subject-area/grade level<br/>does not meet expected<br/>growth.</li> </ul> | <ul> <li>attention to in working<br/>on growth?</li> <li>Has growth changed<br/>for a group from one<br/>year to the next? If<br/>so, how did my<br/>teaching change or<br/>what strategies did I<br/>put in place that could<br/>be attributed to the<br/>change?</li> </ul> |  |  |
|-----------------------------------|----------------------------------------------------------------------------------------------------|----------------------------------------------------------------------------------------------------|--|--|
| Review of all reports (10.15-end) |                                                                                                    |                                                                                                    |  |  |